# 令和4年分 所得税申告 db システム ~個人決算書(青色/収支)~

株式会社 アンクル熊本営業所

#### 個人決算書作成 『登録・入力・出力』『所得税申告』業務より処理を行います。

画面構成について

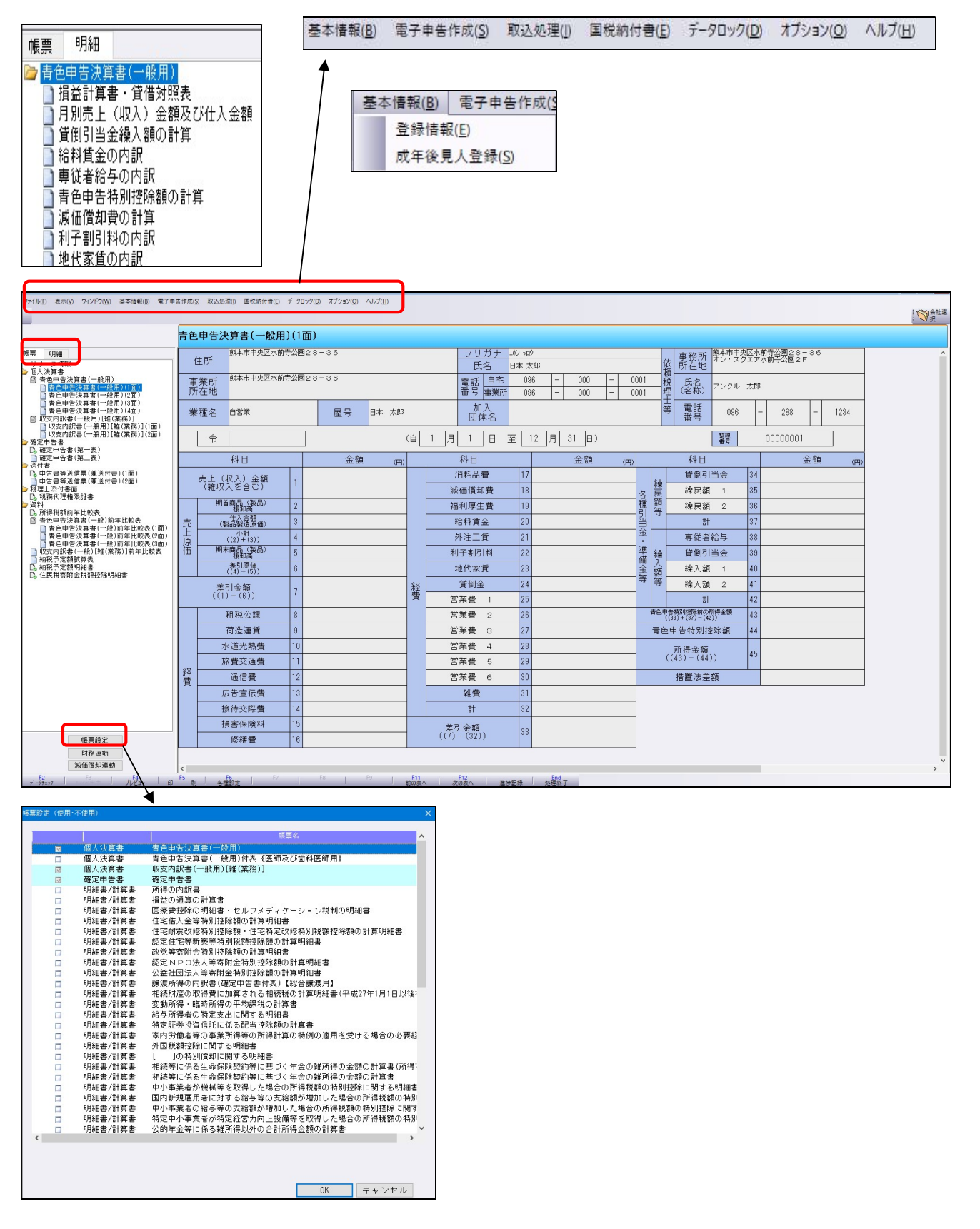

各項目の入力に関して

各項目の入力は該当欄に直接入力/財務・減価償却 db マスターより連動を行います。

◆財務・減価償却 db マスターより連動に関して。画面左下の各連動ボタンより処理を行います。

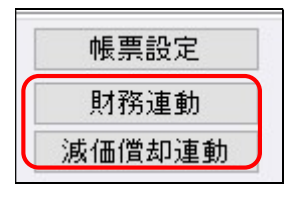

【財務連動】

①表示された場合『はい』で進めます。

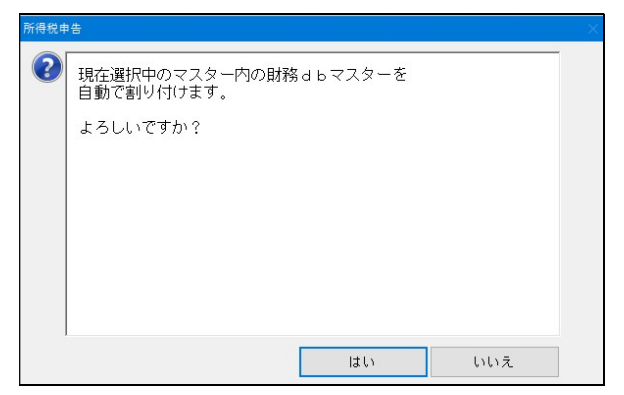

②連動マスターを確認します。また損益/貸借の連動有無を選択します。

初回/財務科目変更時等は『個人決算書科目設定』より連動設定を行います。(次ページ)

設定後、『連動実行』を行います。

※『決算書の空欄に科目を自動割付する』=個人決算書科目設定を行わず、自動割付を行う機能です。

| 101 020 AEC 350                                                                                                    |                           |         |         |            |  |  |  |  |  |
|----------------------------------------------------------------------------------------------------|---------------------------|---------|---------|------------|--|--|--|--|--|
| 〇 財務連                                                                                                    | 重動設定                      |         |         |            |  |  |  |  |  |
| 一般                                                                                                    | [00000001] 日本 太郎          | 損益計算書   | ◉連動する   | ○連動しない     |  |  |  |  |  |
|                                                                                                    | 業種[一般]貸借対照表科目[一般]         | 供加加     | ◉連動する   | ○連動しない     |  |  |  |  |  |
| 解释                                                                                                    |                           | 其情別照表   | □金額をクリ  | アする        |  |  |  |  |  |
| Лты                                                                                                    | 個人決算書科目設定                 | □決算書の空欄 | 肌に科目を自動 | 割付する       |  |  |  |  |  |
| 不動産                                                                                                    | 個人決算書か存在しません              | 損益計算書   | ⊂連動する   | ○連動しない     |  |  |  |  |  |
|                                                                                                    |                           | 貸供対昭素   | ○連動する   | ○連動しない     |  |  |  |  |  |
|                                                                                                    |                           | 二十位十八日  | □金額をクリ  | アする        |  |  |  |  |  |
|                                                                                                    |                           | □決算書の空欄 | 肌に科目を自動 | 割付する       |  |  |  |  |  |
| 農業                                                                                                    | 個人決算書が存在しません              | 損益計算書   | ○連動する   | ○連動しない     |  |  |  |  |  |
|                                                                                                    |                           | 供供封照主   | ○連動する   | ○連動しない     |  |  |  |  |  |
|                                                                                                    |                           | 具面对照数   | □金額をクリ  | アする        |  |  |  |  |  |
|                                                                                                    |                           | □決算書の空欄 | 肌に科目を自動 | 割付する       |  |  |  |  |  |
| <ul> <li>※「口決算書の空欄に科目を自動割付する」にチェックを付けると、連動時の金額により科目出力順が変動します。</li> <li>※「月別売上(収入)金額及び仕入金額」の「うち軽滅税率対象」欄は</li> <li>課税取引金額計算表から集計されるため、消費税申告書の集計後に財務連動を行ってください。</li> </ul> |                           |         |         |            |  |  |  |  |  |
| 連動を行                                                                                                    | うと、個人決算書に入力済みの金額が上書きされます。 |         |         |            |  |  |  |  |  |
|                                                                                                    |                           |         | _       | 連動実行       |  |  |  |  |  |
|                                                                                                    |                           | 目を保存して閉 | じる[End] | キャンセル[Esc] |  |  |  |  |  |

## 【連動設定について】

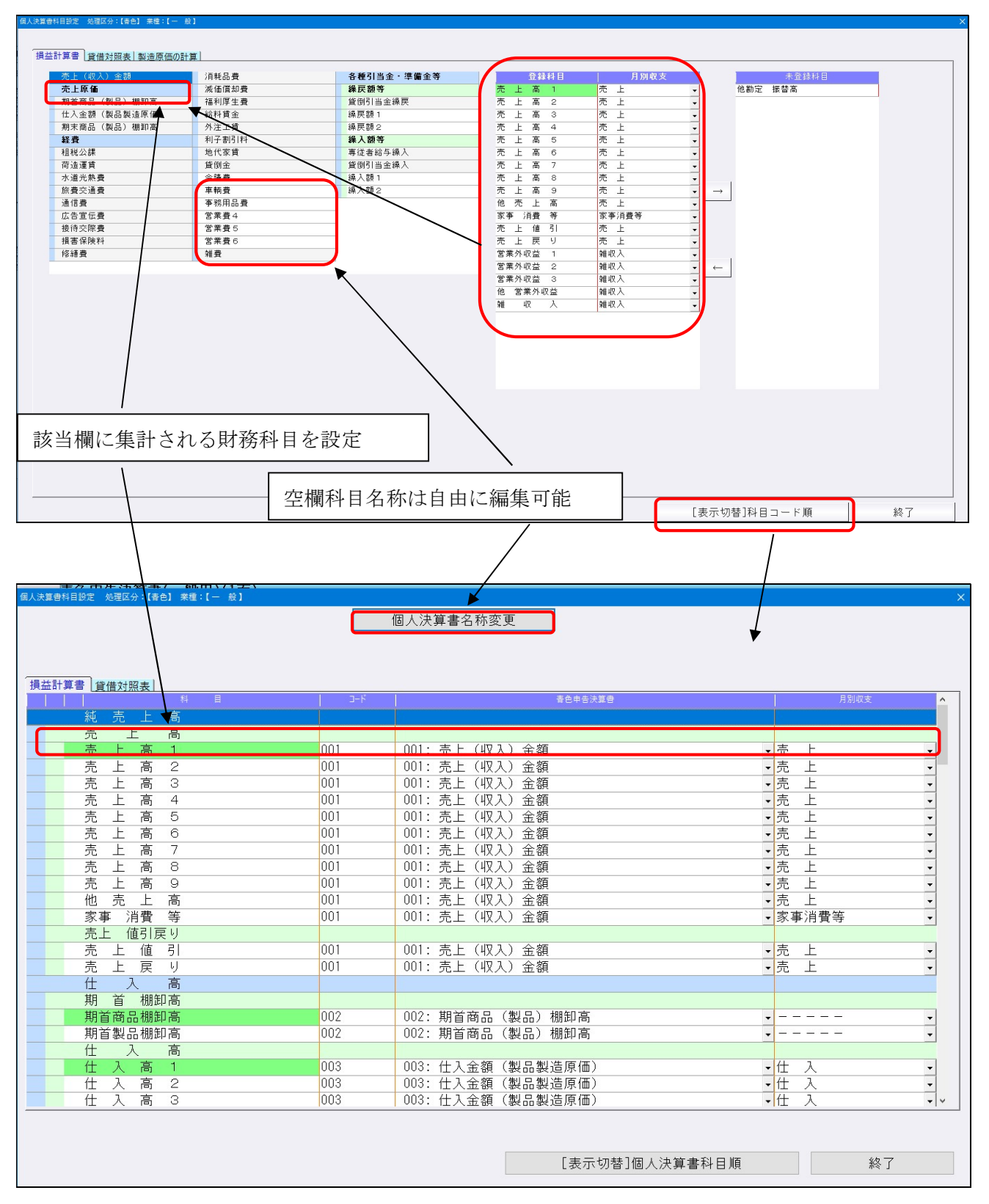

【減価償却連動】

連動マスターを確認します。初回/減価償却科目変更時等は『連動科目設定』より連動設定を行います。設定後、『連動実行』を行います。※連動時の注意事項を確認して下さい。

| 減価償却通        | 動                                                                 |              |            |
|--------------|-------------------------------------------------------------------|--------------|------------|
| 〇 滅俑         | i僧却連動設定                                                           |              |            |
| 一般           | [00000001] 日本 太郎                                                  | ◉連動する        | ○連動しない     |
| 解除           | 業種 [一般]                                                           | □少額(減償)資産    | 産を合計で連動する  |
|              | 連動科目設定                                                            |              |            |
| 不動產          | 個人決算書が存在しません                                                      | ⊂連動する        | ○連動しない     |
|              |                                                                   | 口少額(減償)資産    | 産を合計で連動する  |
|              |                                                                   |              |            |
| 農業           | 個人決算書が存在しません                                                      | ○連動する        | ○連動しない     |
|              |                                                                   | 口少額(減償)資産    | 産を合計で連動する  |
|              |                                                                   |              |            |
| ※ 滅伯         | i僧却db側の科目に設定されている種類区分に従って、資産デー?                                   | 対に貸借対照表科目:   | をセットします。   |
| ※ 科E<br>※ 僧規 | コートを一括資却は「9997」、少額(版資)は「9998」、少額(消耗<br> 費および期首・期末簿価がゼロの資産は運動しません。 | 品川は「9999」に変! | 史し(運動します。  |
| ※ 土地         | 等の僧却対象外の資産は連動しません。                                                |              | J          |
|              |                                                                   |              |            |
| 連動を          | ううと、個人決算書に入力済みの資産データが上書きされます。                                     |              |            |
|              |                                                                   |              | 連動実行       |
|              | 設定を保存                                                             | して閉じる[End]   | キャンセル[Esc] |

【連動設定について】

| 個人決算書 減価償却連動 科目設定 |                     |    |           |
|-------------------|---------------------|----|-----------|
| 6.5               |                     |    |           |
| 一般                |                     |    |           |
|                   | 減価償却設定              |    | 個人決算會設定   |
| 種類区分              | コード 料目名称            | 業種 | - 貸借対照表科目 |
| 建物                |                     | -段 | 1:建物      |
| 建物附属設備            | 0212 建物 附属設備        | 一般 | 2:建物附属設備  |
| <b>搓筋</b> 麵       | 0213 煤 筑 物          | 02 |           |
| 機械及び装置            | 0214 機械装置           | 一般 | 3:機械装置    |
| 車両及び運搬具           | 0215 車 両 運搬具        | 一般 | 4:車両運搬具   |
| 器具及び備品            | 0216 工具 器具備品        | 一般 | 5:工具器具備品  |
| 土地                | 0221 土 地            | 一般 |           |
| 建設仮勘定             | 0222 建 設 仮御足        | 一般 |           |
| 他有形固定貨產           | 0223 有形固定資産1        | 一般 |           |
| 無形回 <b>定</b> 負煙   | 0231 無形 固定資産        | 一般 | ··        |
|                   |                     |    |           |
|                   |                     |    |           |
|                   |                     |    |           |
|                   |                     |    |           |
|                   |                     |    |           |
|                   |                     |    |           |
|                   |                     |    |           |
|                   |                     |    |           |
|                   |                     |    |           |
|                   |                     |    |           |
|                   |                     |    |           |
| ※ 頃却方法か「一括」「少額特例」 | の質産は連動設定を無視し(連動します。 |    |           |
|                   |                     |    |           |
| 初期1LLINS」         |                     |    |           |
|                   |                     |    |           |

#### 【各項目入力・確認について(例:青色申告決算書一般用)】 ◆1面【住所等、損益計算書】 ※住所等編集は『基本情報』『登録情報』より

青色申告決算書(一般用)(1面) 能本市中央区水前寺公園28-36 フリガナ ===> 9=> 熊本市中央区水前寺公園28-36 オン・スクエア水前寺公園2F 事務所 所在地 住所 氏名 日本 太郎 「頼税理 
 電話
 自宅
 096

 番号
 事業所
 096
 熊本市中央区水前寺公園28-36 000 0001 事業所 所在地 氏名 (名称) アンクル 太郎 000 0001 加入 団体名 電話番号 業種名 自営業 屋号 日本 太郎 096 288 1234 (自 1 月 1 日 至 12 月 31 日) 整理 番号 00000001 令 金額 科目 科目 科目 金額 金客 (円) (円) (円) 消耗品費 貸倒引当金 34 328,400 売上(収入)金額 (雑収入を含む) 1 繰戻額等 <u>1,544,333</u> 各 249,520 積 減価償却費 繰戻額 1 18 47,160,000 期首商品(製品) 棚知高 福利厚生費 19 繰戻額 2 36 250,000 6,000,000 当金 仕入金額 (製品製造原価) 3 給料賃金 計 37 売 21,670,000 小計 ((2)+(3)) 4 專従者給与 外注工賃 「原価 21,920,000 1,000,000 期末商品(製品) 綱卸高 150,000 準備 5 22 利子割引料 貸倒引当金 39 繰入 30,000 差引原価 ((4)-(5)) 6 繰入額1 地代家賃 1,200,000 金額 40 21,920,000 貸倒金 24 繰入額2 41 差引金額 ((1)-(6)) 経費 7 25 会議費 計 42 25,240,000 108,800 1,030,000 春色申告特別控除前の所得金額 ((33)+(37)-(42)) 租税公課 車輌費 26 43 51,000 10,906,287 荷造運賃 9 事務用品費 27 青色申告特別控除額 44 479,260 233,040 650,000 水道光熱費 10 営業費4 366,000 92,260 所得金額 ((43)-(44)) 45 旅費交通費 29 88,000 営業費5 96,000 10,256,287 経費 12 30 措置法差額 通信費 営業費6 85,800 98,560 広告宣伝費 雑費 839,600 31,140 接待交際**費** 14 計 232,000 13,303,713 損害保険料 15 440,000 差引金額 修繕費 16 (3Z) 590,000 11,936,287 損益計算書 貸借対照表 科目 金額 金額 科目 金額 売上(収入)金額 1 消耗品費 17 貸倒引当金(繰戻額) 34 入力へ 328,400 減価償却費 期首商品(製品) 棚卸高 18 35 2 繰戻額 1 入力^ 250,000 1,544,33 仕入金額(製品製造原価) 19 36 福利厚生費 繰戻額2 1 カイ 21,670,000 249,520 給料賃金 小言 (2)+ 20 言† 入力へ 2面 21,920,000 6,000,000 専従者給与 期末商品 棚卸 38 外注工賃 1,000,00 貸倒引当金(繰入額) 利子割引料 差引原価 (4)-(5) 6 22 39 入力 入力・ 21,920,000 150,000 地代家賃 差引金額 (1)-(6) 23 7 40 繰入額1 入力 25,240,000 1,200,000 8 租税公課 貸僠 繰入額2 41 51,000 2、3、4面 9 12 荷造運賃 会議費 ā† 479,260 108,8 1,030,0 青色申告特別控除前の 所得金額(33)+(37)-(42) 10 26 43 水道光熱費 車輌費 366,000 10,906,28 青色申告特別控除額 旅費交通費 東黎田品樓 :財務連動金額を変更した状態 明細や他帳票から転記した金額 : 財務から連動した金額 :転記金額を変更した状態 [Delete]キーを押すと、金額を削除するか財務連動状態を解除することができます 確定[End] 入力へ 青色申告特別控除前の 43

所得金額(特)

10,906,287

□家内労働者等の所得計算の特例を適用する

| 青色甲色                                     | 告決算書(一般用)(2面)                     |     |                     |                        |          |           |         |                              |               |           |   |    |           |                         |
|------------------------------------------|-----------------------------------|-----|---------------------|------------------------|----------|-----------|---------|------------------------------|---------------|-----------|---|----|-----------|-------------------------|
|                                          | 月別売上(収入)金額及                       | び仕ノ | 金額                  |                        |          |           |         |                              | 給料賃金の         | の訳        |   |    |           |                         |
| 月                                        | 売上(収入)金額                          |     | 仕入金額                | 氏名                     |          |           | 年齢      | 従事<br>月数                     | 給料賃金          | 支給額<br>賞与 | 1 | 合  | - 81      | 所得税及び復興特別<br>所得税の源泉徴収税者 |
| 1                                        | 7,700,000                         |     | 1,796,000           |                        |          |           | 廒       | Я                            | H             | Р         | 1 |    | P.        | 3                       |
| 2                                        | 5,500,000                         |     | 1,500,000           |                        |          |           |         |                              |               |           |   |    |           |                         |
| 3                                        | 3,080,000                         |     | 1,716,000           |                        |          |           |         |                              |               |           |   |    |           |                         |
| 4                                        | 5,240,000                         |     | 2,296,000           |                        |          |           |         |                              |               |           |   |    |           |                         |
| 5                                        | 5,240,000                         |     | 2,380,000           |                        |          |           |         |                              |               |           |   |    |           |                         |
| 6                                        | 1,080,000                         |     | 1,296,000           | その他(                   |          | 人分)       |         |                              |               |           |   |    |           |                         |
| 7                                        | 4,160,000                         |     | 1,000,000           | #t                     | 延        | べ従事<br>月数 |         |                              |               |           |   |    |           |                         |
| 8                                        | 8,000,000                         |     | 2,150,000           |                        | 専従者給与の内訳 |           |         |                              |               |           |   |    |           |                         |
| 9                                        | 2,000,000                         |     | 1,160,000           | 氏名                     |          | 続柄        | 年齢      | 従事<br>日数                     | <u>오</u> 슈 방지 | 支給額       |   | -0 | - 24      | 所得税及び復興特別<br>所得税の源泉徴収税を |
| 10                                       | 2,080,000                         |     | 4,080,000           |                        |          |           | 廒       | Л                            | eb/r4<br>円    | A.→<br>Pi |   |    | P.        | 1                       |
| 11                                       | 2,000,000                         |     | 1,000,000           |                        |          |           |         |                              |               |           |   |    |           |                         |
| 12                                       | 1,080,000                         |     | 1,296,000           |                        | _        |           |         |                              |               |           |   |    |           |                         |
| 事消費等                                     |                                   |     |                     |                        | _        |           |         |                              |               |           |   |    |           |                         |
| 雑収入                                      |                                   |     |                     |                        |          |           |         |                              |               |           |   |    |           |                         |
| 81                                       | 47,160,000                        |     | 21,670,000          | #t                     | 延        | べ従事       |         |                              |               |           |   |    |           |                         |
| うち軽減<br>税率対象                             | うち 円                              | うち  | щ                   |                        |          | 7188      |         |                              | 青色申告特別控問      | <br>除額の計算 |   |    |           | 1                       |
|                                          | 貸倒引当金繰入額0                         | り計算 |                     |                        |          |           |         |                              |               |           |   |    |           | 金額                      |
|                                          |                                   |     | 金額                  |                        |          |           | 本年会     | 分の不動                         | 産所得の金額        |           | 1 | 6  |           |                         |
| 個別評                                      | 価による本年分繰入額                        | Ħ   |                     |                        |          | 青色申台      | 告特別控    | 除前の所得金額                      |               |           | 7 |    | 10,906,28 |                         |
| 年度にあける一括評価による貸物引当<br>全の撮入れの対象となる協会の会計欄 2 |                                   |     |                     | 65万円又は55万円             |          |           | 65万円)   | 又は55万                        | 円と(6)のいずれか少   | ない方の金額    |   | 8  |           |                         |
| よる<br>年分                                 | 本年分繰入限度額<br>((2)×5.5% (金融業は3.3%)) |     | の青色甲舌特別控<br>除を受ける場合 |                        |          | ( F6575F  | 円又は55万  | 青色申告特別控除額<br>円-(8)」と(7)のいずれか | 少ない方の金額)      |           | 9 |    | 650,00    |                         |
| 入額                                       | 本年分繰入額                            |     | 上記以外                | 10万円と(6)のいずれか少ない方の金額 8 |          |           |         |                              |               |           |   |    |           |                         |
| 本創                                       | ■分の賃倒引当金繰入額<br>((1)+(4))          |     | の場合                 |                        |          | (1        | 「10万円-( | 青色申告特別接除額<br>8)」と(7)のいずれか少ない | い方の金額)        |           | 9 |    |           |                         |

#### ◆2面【月別売上、給料の内訳、専従者の内訳、貸倒引当金繰入額、青色申告特別控除額】

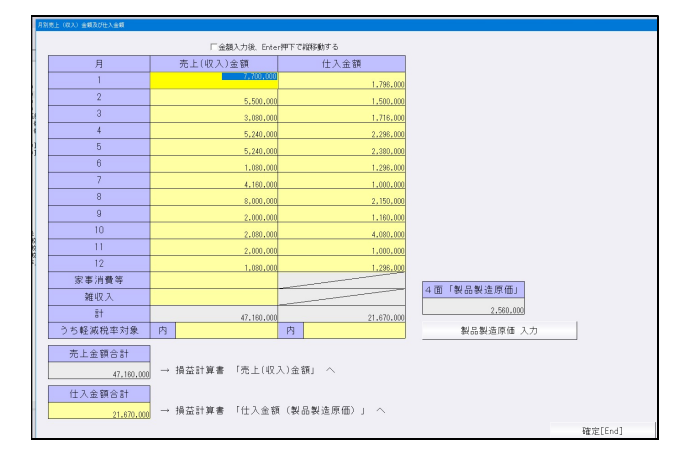

| 正々                 | 42 8A     | 従事           |           | 支給額 |           | 所得税及び復興特別  |
|--------------------|-----------|--------------|-----------|-----|-----------|------------|
| 12/10              | 4 81      | 月数           | 給料賃金      | 實与  | 合計        | 所得税の源泉徴収税額 |
| 0                  | 30        | 12           | 3,000,000 |     | 3,000,000 |            |
|                    |           |              |           |     |           |            |
|                    |           |              |           |     |           |            |
|                    |           |              |           |     |           |            |
|                    |           |              |           |     |           |            |
| その他(    )人分        |           |              |           |     |           |            |
| 81                 |           | 12           | 3.000.000 |     | 3.000.000 |            |
| 1行上へ[Shift+1] 1行下- | ∿[Shift+↓ | 1            |           |     |           | 行削除[Del]   |
| 支給額合計              |           |              |           |     |           |            |
| 19.06.0            | in a      | A #1.446.0.1 |           |     |           |            |
| 6,000,000          | 174 1     | 「社員王」        | ~         |     |           |            |
|                    |           |              |           |     |           |            |

| <b>这番标本</b> | det P                 |                 |    |           |           |            |                                       |                         |  |  |
|-------------|-----------------------|-----------------|----|-----------|-----------|------------|---------------------------------------|-------------------------|--|--|
|             |                       |                 |    |           |           |            | 顧問先情報                                 | 戦からの引用[F8]              |  |  |
|             | 氏名<br>[]ns:氏名引用]      | 統柄<br>[Home:検索] | 年齢 | 従事<br>月教  | <br>於邦    | 支給額<br>(當年 | 승計                                    | 所得税及び復興特別<br>所得税の源泉徴収税額 |  |  |
| 1           | 0000                  | 20              | r  | 1,000,000 |           | 1,000,000  |                                       |                         |  |  |
| 2           |                       |                 |    |           |           |            |                                       |                         |  |  |
| 3           |                       |                 |    |           |           |            |                                       |                         |  |  |
| 4           |                       |                 |    |           |           |            |                                       |                         |  |  |
| 5           |                       |                 |    | <u> </u>  |           | ا<br>ا     | · · · · · · · · · · · · · · · · · · · |                         |  |  |
|             | 81                    |                 |    | r v       | 1.000.000 | I          | 1.000.000                             |                         |  |  |
| _           | 1行上へ[Shift+↑] 1行下へ[Sh | hift+↓]         |    |           |           |            |                                       | 行前除[Del]                |  |  |
|             |                       |                 |    |           |           |            |                                       |                         |  |  |
|             | 確定[End]               |                 |    |           |           |            |                                       |                         |  |  |

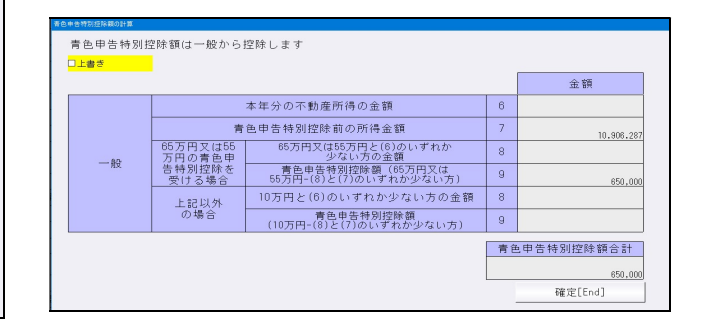

| 貸倒引当全線入額の計算  |                                        |                             |         |   |
|--------------|----------------------------------------|-----------------------------|---------|---|
|              | =                                      | 算設定                         | 2       | 1 |
|              | 率 5.5% -                               | 端数                          |         | j |
| 「上書き         |                                        |                             |         | - |
|              |                                        |                             | 金額      |   |
|              | 個別評価による本年分繰入額                          | 1                           | 30,000  |   |
|              | 年末における一括評価による貸倒引当<br>金の繰入れの対象となる貸金の合計額 | 2                           |         |   |
| よる本年分経入額     | 本年分繰入限度額<br>((2)×5.5% (金融業は3.3%))      | 年分繰入限度額<br>5% (金融業は3.3%)) 3 |         |   |
| 104.2 \ UA   | 本年分繰入額                                 | 4                           |         |   |
|              | 本年分の貸倒引当金繰入額<br>((1)+(4))              | 5                           | 30,000  |   |
| 本年分の<br>引当金編 | 貸倒<br>入額<br>30.000 → 損益計算書 「貸倒引当金(編    | 融入額)                        | )] ^    |   |
|              |                                        |                             | 確定[End] |   |

#### ◆3面【減価償却、利子の内訳、地代家賃の内訳、】

|                               |          |   |       |                          |                |      |              | 減価償:           | 却費の目              | +管            |               |               |
|-------------------------------|----------|---|-------|--------------------------|----------------|------|--------------|----------------|-------------------|---------------|---------------|---------------|
| メ価償却資産<br>の名称等                | 面積又は数量   | 取 | 得年月   | 取得価額<br>(償却保証額)          | 償却の基礎<br>になる金額 | 償却方法 | 耐用<br>年数     | 償却率又は<br>改定償却率 | 本年中<br>の償却<br>期間  | 本年分の<br>普通償却費 | 割増(特別)<br>償却費 | 本年分の<br>償却費合計 |
| 様本ビル                          | (棟<br>1  | 平 | 28.01 | 10,000,000円              | F.             | 定額   | 年 20         | 0.050          | <u>12</u> 月<br>12 | F9            | <del>ال</del> | F5            |
| ie κ<br>κ<br>κ<br>κ<br>ε<br>Έ | 機        | 令 | 04.01 | 200,000                  | 200,000        | 定率   | 5            | 0.400          | 12                | 80,000        |               | 80,000        |
| é橫装置 B                        | 機        | 令 | 04.06 | 250,000                  | 250,000        | //   | 5            | 0.400          | -7-12             | 58,333        |               | 58,333        |
| <b>"</b> 業車 阿蘇                | 台<br>1   | 令 | 02.01 | 1,500,000<br>( 162,000 ) | 540,000        | //   | 5            | 0.400          | 12                | 216,000       |               | 216,000       |
| 「業車 福岡                        | 台<br>1   | 令 | 03.01 | 1,000,000                | 1,000,000      | 定額   | 5            | 0.200          | <u>12</u><br>12   | 200,000       |               | 200,000       |
| 警業車 八代                        | 台<br>1   | 令 | 04.01 | 1,200,000                | 1,200,000      | //   | 5            | 0.200          | <u>12</u><br>12   | 240,000       |               | 240,000       |
| →括償却04年取得分                    |          | 令 | 04    | 150,000                  | 150,000        |      |              | 1/3            | 12                | 50,000        |               | 50,000        |
| E具 A                          | 台<br>1   | 令 | 04.01 | 200,000                  |                |      |              |                | 12                |               |               |               |
| 連消耗品這度                        |          |   |       | 200,000                  |                | /    |              |                | 12                |               |               |               |
|                               |          |   |       | ( )                      | /              |      |              |                | 12                |               |               |               |
|                               |          |   |       | ( )                      |                |      |              |                | 12                |               |               |               |
|                               |          |   |       | ( )                      |                |      |              |                | 12                |               |               |               |
| at                            | $\frown$ |   |       |                          | $\nearrow$     |      |              |                |                   | 1,344,333     |               | 1,344,333     |
|                               |          |   | 利子割引  | 料の内訳(金融機                 | (関を除く)         |      |              |                |                   |               |               | 税理士 弁護:       |
| 支払先の                          | の住所・氏名   |   | 借     | 期末現在の<br>人金等の金額          | 本年中の利・         | 子割引料 | 左のうち<br>経費算/ | 必要<br>入額       | _                 | 支払先の住所        | 昕・氏名          | 本年中の報酬        |
|                               |          |   | -     |                          |                |      |              |                | <u> </u>          |               |               | _             |
|                               |          |   | -     |                          |                |      |              |                |                   |               |               | _             |
|                               |          |   |       | 地代家賃の内訴                  | R /            |      |              |                |                   |               |               | 本年中           |

| 告告却費の計算                  |            |             |             |               |          |              |          |       |         |
|--------------------------|------------|-------------|-------------|---------------|----------|--------------|----------|-------|---------|
| 入力件数: 9件 表示順:入力順         |            |             |             | 表示切           | 참        | 集:           | +結果確認    |       | 合計名称編集  |
| コード 面積又は数                | 量 取得年月     | イ 取得価額      | 口 償却基       | 礎金額           | パ<br>償却率 | チ 事業<br>専用割合 | リ 必要経費算2 | 入額    |         |
| 資産の名称<br>貸借対照表科目         | 二 償却期間     | 期首帳簿価額      | 償却<br>方法    | 耐用<br>年数      | ト償却      | 印費合計         | ヌ 未償却残高  | 5     | 摘要      |
| 0211 - 0000000001 1      | 棟 平成28年01月 | 10,000,000  |             | 10,000,000    | 0.050    | 100.0096     | 50       | 0.000 |         |
| 熊本ビル<br>                 | 12月        | 1 7 000,000 | 定額          | 20年           |          | 500.000      | e E0     | 0.000 |         |
| 0214 - 0000000001 1      | 機 令和04年01月 | 200,000     |             | 200.000       | 0,400    | 100.00%      | 0,300    | 0.000 |         |
| 機械装置 A. 機械装置             | 12月        | 200,000     | 定率          | 200,000<br>5年 | ······   | 00.000       |          | 0.000 |         |
| 0214 - 0000000002 1      | 機 令和04年06月 | 250.000     |             | 250,000       | 0.400    | 100.0096     | 120      | 0,000 |         |
| 機械装置 B<br>機械装置           |            | 250,000     | 11          | 250,000<br>5年 | ······   | F0 000       |          | 0,000 |         |
| 0215 - 0000000001 1      | 台 令和02年01月 | 1 500 000   |             | E40,000       | 0.400    | 100.00%      | 210      | 000   |         |
| 営業車 阿蘇<br>車両運送見          | 12月        | 540.000     | "           | 5年            |          |              |          | 0.000 |         |
| 1行上へ[Shift+↑] 1行下へ[Shift | +↓]        | 540.00      | ,<br>新規[F6] | 新             | 「規(引用)   | 新規(          | 挿入) 修正   | [F7]  | 削除[F8]  |
|                          |            | e e         |             |               | 口上書き     | ,            | ,        |       |         |
|                          | 普通償却費      | 割増償却費       | 償却費         | 合計            | 必要程      | 費算入額         | 未償却残高    |       |         |
| 승황                       | 1.344.33   | 3           |             | 1.344.333     |          | 1.544.333    | 8.795    | 5.667 |         |
|                          |            |             |             |               | → 損益計    | ↑算書 「滅       | 価償却費」 へ  |       |         |
| オプション 端                  | 收設定        |             |             |               |          |              |          |       | 確定[End] |

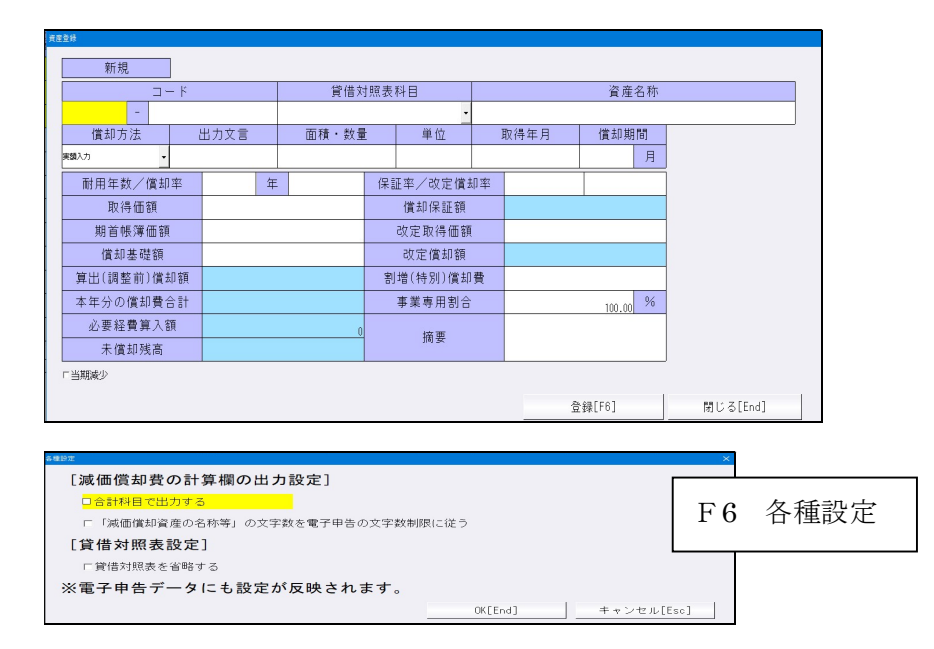

### 利子割引料の内訳

| 用力で表示したのの文() ##                                      |                  | I I           |                 |
|------------------------------------------------------|------------------|---------------|-----------------|
| 支払先の住所・氏名<br>(上段 [Home]:住所検索)                        | 期末現在の借<br>入金等の金額 | 本年中の<br>利子割引料 | 左のうち必要<br>経費算入額 |
|                                                      | 150.000          |               | 150.000         |
|                                                      | 1001000          |               |                 |
| 1行上へ[Shift+↑] 1行下へ[Shift+↓]                          |                  |               | 行削除[Del]        |
| <u>必要経費算入額合計</u><br><u>150,000</u> → 損益計算書 「利子割引料」 へ |                  |               |                 |
|                                                      |                  |               | 確定[End]         |

#### 地代家賃の内訳

| 101    | (家質の内訳                        |      |     |        |                     |          |
|--------|-------------------------------|------|-----|--------|---------------------|----------|
| アヌヌ書作  | 支払先の住所・氏名<br>(上段 [Home]:住所検索) | 賃借物件 |     | 本年中の賃借 | 左の賃借料のうち<br>必要経費算入額 |          |
| e      | 000                           |      | □権利 | □更新    |                     |          |
|        |                               | 000  |     | 賃借     |                     |          |
| Ĥ      |                               |      | □権利 | 「更新    |                     |          |
| 8      |                               | 1    |     | 賃借     |                     |          |
|        | 1行上へ[Shift+↑] 1行下へ[Shift+↓]   |      |     |        |                     | 行削除[Del] |
| 11111V | 必要経費算入額合計                     |      |     |        |                     |          |
|        |                               |      |     |        |                     |          |
|        |                               |      |     |        |                     | 確定[End]  |

## 依頼税理士

| 理士・弁護士等の報酬・料金の内訳              |                |                 |                             |
|-------------------------------|----------------|-----------------|-----------------------------|
|                               | _              | 依頼税理士の住所        | ・氏名複写[Ins]                  |
| 支払先の住所・氏名<br>(上段 [Home]:住所検索) | 本年中の報酬等<br>の金額 | 左のうち必要<br>経費算入額 | 所得税及び<br>復興特別所得税の<br>源泉徴収税額 |
| 熊本市中央区水前寺公園28-36 オン・スクエア水前寺公園 |                |                 |                             |
| アンクル 太郎                       |                |                 |                             |
|                               |                |                 |                             |
| 1行上へ[Shift+↑] 1行下へ[Shift+↓]   |                |                 | 行削除[Del]                    |
|                               |                |                 | 確定[End]                     |

## 特記事項

| 本年中における特殊事情    |         |
|----------------|---------|
| 明細別途保管(措法28の2) |         |
|                | 確定[End] |

## ◆4面【貸借対照表、製造原価】

| 青色申告決算書(一般用)(4面) |            |                 |         |            |            |    |                        |    |             |  |
|------------------|------------|-----------------|---------|------------|------------|----|------------------------|----|-------------|--|
|                  |            | 貸借対照表(          | 制造商価の計算 |            |            |    |                        |    |             |  |
|                  |            |                 |         | 総理が回り計算    |            |    |                        |    |             |  |
|                  | 資産の部       |                 | 負       | 債・資本の部     |            |    | 科目                     |    | 金額          |  |
| 科目               | 1月1日(期首)   | 12月31日(期末)      | 科目      | 1月1日(期首)   | 12月31日(期末) |    | 期首原材料棚卸高               | 1  | H           |  |
| 現金               | 786,900    | بط<br>1,268,920 | 支払手形    | н          | н          | 原  | 原材料仕入高                 | 2  | 2,000,000   |  |
| 当座預金             | 5,000,000  | 6,000,000       | 置掛金     | 2,410,000  | 570,000    | 材料 | 小智<br>((1)+(2))        | 3  | 2,000,000   |  |
| 定期預金             | 5,000,000  | 6,000,000       | 借入金     | 5,000,000  | 6,000,000  | 賫  | 期末原材料棚卸高               | 4  |             |  |
| その他の預金           | 59,741,800 | 67,350,400      | 未払金     | 3,100,000  | 3,800,000  |    | 差引原材料費<br>((3)-(4))    | 5  | 2,000,000   |  |
| 受取手形             |            |                 | 前受金     | 1,000,000  | 1,200,000  |    | 労務費                    | 6  | 10,000      |  |
| 売掛金              |            |                 | 預り金     |            |            |    | 外注工賃                   | 7  | 100,000     |  |
| 有価証券             | 1,500,000  | 1,800,000       | その他負債 1 |            |            |    | 電力費                    | 8  | 50,000      |  |
| 棚卸資産             | -250,000   | -500,000        | その他負債 2 |            |            |    | 水道光熱費                  | 9  | 100,000     |  |
| 前払金              | 1,000,000  | 1,200,000       | その他負債3  |            |            |    | 修繕費                    | 10 | 200,000     |  |
| 貸付金              | 1,500,000  | 1,800,000       | その他負債4  |            |            |    | 減価償却費                  | 11 |             |  |
| 建物               | 7,000,000  | 6,500,000       | その他負債 5 |            |            | 2  | 他製造経費 1                | 12 |             |  |
| 建物附属設備           |            |                 | その他負債6  |            |            | 他  | 他製造経費 2                | 13 |             |  |
| 機械装置             |            | 311,667         | その他負債 7 |            |            | の製 | 他製造経費3                 | 14 |             |  |
| 車両運搬具            | 1,340,000  | 1,884,000       | 貸倒引当金   | 150,000    | 180,000    | 這経 | 他製造経費4                 | 15 |             |  |
| 工具 器具 備品         |            |                 | その他負債A  |            |            | 費  | 他製造経費 5                | 16 |             |  |
| 土地               |            |                 | その他負債B  |            |            |    | 他製造経費6                 | 17 | 100,000     |  |
| その他資産 1          |            |                 | その他負債C  |            |            |    | 他製造経費 7                | 18 |             |  |
| その他資産 2          |            |                 | その他負債D  |            |            |    | 他製造経費 8                | 19 |             |  |
| その他資産3           |            |                 | その他負債E  |            |            |    | 雑費                     | 20 |             |  |
| その他資産A           |            |                 | その他負債F  |            |            |    | 81                     | 21 | 550,000     |  |
| その他資産B           |            | 1               | 未払消費税等  |            |            |    | 総製造費<br>((5)+(8)+(21)) | 22 | 2,560,000   |  |
| その他資産C           |            |                 | 事業主借    |            |            |    | 期首半製品・仕掛品棚卸高           | 23 |             |  |
| 未収消費税等           |            |                 | 元入金     | 70,958,700 | 70,958,700 |    | ((22)+(23))            | 2  | 2,560,000 ~ |  |

| 算會·貸借対照表            |     |            | •          |         |    |           |            |   |
|---------------------|-----|------------|------------|---------|----|-----------|------------|---|
| <u>損益計算書</u> 」貸借対照表 |     |            | •          |         |    |           |            |   |
|                     |     | 資産の部       |            |         | 負債 | 資本の部      |            |   |
| 科目                  |     | 1月1日(期首)   | 12月31日(期末) | 科目      |    | 1月1日(期首)  | 12月31日(期末) |   |
| 現金                  |     | 788,900    | 1,268,920  | 支払手形    |    |           |            |   |
| 当座預金                |     | 5,000,000  | 6,000,000  | 金樹買     |    | 2,410,000 | 570,000    |   |
| 定期預金                |     | 5,000,000  | 6,000,000  | 借入金     |    | 5,000,000 | 6,000,000  |   |
| その他の預金              |     | 59,741,800 | 67,350,400 | 未払金     |    | 3,100,000 | 3,800,000  |   |
| 受取手形                |     |            |            | 前受金     |    | 1,000,000 | 1,200,000  |   |
| 売掛金                 |     |            |            | 預り金     |    |           |            | 1 |
| 有価証券                |     | 1.500.000  | 1.800.000  | その他負債 1 |    |           |            | 1 |
| 棚卸資産                |     | -250,000   | -500,000   | その他負債2  |    |           |            | / |
| 前払金                 |     | 1,000,000  | 1,200,000  | その他負債3  |    |           |            | / |
| 貸付金                 |     | 1,500,000  | 1,800.000  | その他負債4  |    |           | /          |   |
| 建物                  | 入力へ | 7,000,000  | 6,500,000  | その他負債 5 |    |           | /          |   |
| 建物附属設備              | 入力へ |            |            | その他負債6  |    |           |            |   |
| 機械装置                | 入力へ |            | 311.667    | その他負債 7 |    |           | /          |   |
| 車両運搬具               | 入力へ | 1,340,000  | 1,884,000  | 貸倒引当金   |    | 150.000   | 180,000    |   |
| 工具器具備品              | 入力へ |            |            | その他負債A  |    |           |            |   |
| 土地                  |     |            |            | その他負債B  |    |           | 7          |   |
| その他資産1              | 入力へ |            |            | その他負債C  |    |           |            |   |

製造原価の計算

| 科目            |    | 金額        |  |
|---------------|----|-----------|--|
| 期首原材料棚卸高      | 1  |           |  |
| 原材料仕入高        | 2  | 2,000,000 |  |
| 小計 (1)+(2)    | 3  | 2,000,000 |  |
| 期末原材料棚卸高      | 4  |           |  |
| 差引原材料費(3)-(4) | 5  | 2,000,000 |  |
| 労務費           | 6  | 10,000    |  |
| 外注工賃          | 7  | 100,000   |  |
| 電力費           | 8  | 50,000    |  |
| 水道光熱費         | 9  | 100,000   |  |
| 修繕費           | 10 | 200,000   |  |
| 減価償却費         | 11 |           |  |
| 他製造経費 1       | 12 |           |  |
| 他製造経費 2       | 13 |           |  |
| 他製造経費3        | 14 |           |  |
| 他製造経費4        | 15 |           |  |
| 他製造経費 5       | 16 |           |  |
| 他製造経費6        | 17 | 100,000   |  |
| 他製造経費 7       | 18 |           |  |
| 他製造経費8        | 19 |           |  |
|               | 20 |           |  |

|                                                                                                    | abtorat a                                                                                                    |                                                                                                    |                                                                                                    |                                                                                                    |                                                                                                    | 整理番号                                                                                                    | 3                                                                        | 00000001                                                                 |                                                                                                    |                                                                                                    | ^                                                                                                    |
|----------------------------------------------------------------------------------------------------|----------------------------------------------------------------------------------------------------|----------------------------------------------------------------------------------------------------|----------------------------------------------------------------------------------------------------|----------------------------------------------------------------------------------------------------|----------------------------------------------------------------------------------------------------|----------------------------------------------------------------------------------------------------|--------------------------------------------------------------------------|--------------------------------------------------------------------------|----------------------------------------------------------------------------------------------------|----------------------------------------------------------------------------------------------------|----------------------------------------------------------------------------------------------------|
| 診療科                                                                                                |                                                                                                    |                                                                                                    | 科住所                                                                                                    | 熊本市中央区水筋                                                                                                    | 寺公園28-36                                                                                                    | 氏名                                                                                                    | 日本 太郎                                                                    |                                                                          |                                                                                                    |                                                                                                    | 0 0-0-0-0-0-0-0-0-0-0-0-0-0-0-0-0-0-0-0                                                                                                    |
|                                                                                                    |                                                                                                    |                                                                                                    | 41.00 / 14 Th                                                                                                    | 1. 収入面部                                                                                                    |                                                                                                    |                                                                                                    | 収                                                                        | 入金額                                                                      |                                                                                                    |                                                                                                    | 2. 自田診療割合の計                                                                                                    |
| -                                                                                                  | 6941.0                                                                                                    | 1770                                                                                                    | 1> H# 1+ XX                                                                                                    | 診療美日数<br>#                                                                                                    | 決定の                                                                                                    | , XXI.                                                                                                    | 診療報酬当座<br>口払込額                                                           | 診療報酬空口<br>収入金額<br>円                                                      | この計算<br>所得計算る                                                                                             | 「は、租税特別措置法」<br>行う際に、自由診療                                                                                                    | 第28条の規定の適用に当た<br>と社会保険診療のいずれに                                                                                                    |
| 日本日本日本日本日本日本日本日本日本日本日本日本日本日本日本日本日本日本日本                                                             | - 一般社会<br>+ 法保留                                                                                                    | 1保険<br>1種注                                                                                                    |                                                                                                    |                                                                                                    | -                                                                                                    |                                                                                                    |                                                                          | - /                                                                      | かではない                                                                                                    | *経費を含理的に区分                                                                                                    | するために目田診療割合を                                                                                                    |
| 事る 務社                                                                                              | 精神保健                                                                                                    | 福祉法                                                                                                    |                                                                                                    |                                                                                                    |                                                                                                    |                                                                                                    |                                                                          | 1 /                                                                      | 自由版                                                                                                    | :療割合は、次の(1)又                                                                                                    | は(2)のいずれかの方法に。                                                                                                    |
| かけり                                                                                                |                                                                                                    |                                                                                                    |                                                                                                    |                                                                                                    |                                                                                                    |                                                                                                    |                                                                          | ] /                                                                      | (1) 診療3                                                                                                   | 日数による創合                                                                                                    |                                                                                                    |
| 支払加                                                                                                |                                                                                                    |                                                                                                    |                                                                                                    |                                                                                                    |                                                                                                    |                                                                                                    |                                                                          | ] /                                                                      | <u><u>a</u>e</u>                                                                                          | 3療実日数(B)                                                                                                    |                                                                                                    |
| 社師                                                                                                 | 4 小計<br>用用的(m)                                                                                                    | 1                                                                                                    |                                                                                                    |                                                                                                    |                                                                                                    |                                                                                                    |                                                                          | - /                                                                      |                                                                                                    |                                                                                                    | (B) × 100 =                                                                                                    |
| 保国部 限制                                                                                             | 国民健康<br>高齢者医療                                                                                                    | 味陕法<br>T確保法                                                                                                    |                                                                                                    |                                                                                                    | _                                                                                                    |                                                                                                    |                                                                          | + /                                                                      | 16231                                                                                                    | ≰実日数((A) + (B))                                                                                                    |                                                                                                    |
| 診康耐                                                                                                | R                                                                                                    |                                                                                                    |                                                                                                    |                                                                                                    |                                                                                                    |                                                                                                    |                                                                          | - /                                                                      |                                                                                                    |                                                                                                    |                                                                                                    |
| ₩ 保<br>酬 険                                                                                         | 기양                                                                                                    | ł                                                                                                    |                                                                                                    |                                                                                                    |                                                                                                    |                                                                                                    |                                                                          | ] /                                                                      | (2) 収入に<br>自由1                                                                                            | こよる割合<br>☆膚収入(F)                                                                                                    |                                                                                                    |
| 介                                                                                                  |                                                                                                    |                                                                                                    |                                                                                                    |                                                                                                    |                                                                                                    |                                                                                                    |                                                                          | - /                                                                      |                                                                                                    |                                                                                                    | (FD) <u>111</u>                                                                                                    |
| 報報                                                                                                 | 11.8                                                                                                    | +                                                                                                    |                                                                                                    |                                                                                                    | _                                                                                                    |                                                                                                    |                                                                          | - / -                                                                    | #131                                                                                                    | ₩収入((C) + (D) + (E)                                                                                                    |                                                                                                    |
| 4                                                                                                  |                                                                                                    |                                                                                                    |                                                                                                    |                                                                                                    |                                                                                                    |                                                                                                    |                                                                          | 1/                                                                       |                                                                                                    |                                                                                                    | 04b                                                                                                    |
| その                                                                                                 |                                                                                                    |                                                                                                    |                                                                                                    |                                                                                                    |                                                                                                    |                                                                                                    |                                                                          | ]/                                                                       |                                                                                                    |                                                                                                    |                                                                                                    |
| 他                                                                                                  | /\영                                                                                                    | ł                                                                                                    |                                                                                                    | (4)                                                                                                    |                                                                                                    | (c)                                                                                                    |                                                                          |                                                                          |                                                                                                    |                                                                                                    |                                                                                                    |
| -                                                                                                  | (①+②+②+<br>総の自由的                                                                                                    | (0)<br>≥ak                                                                                                    | P                                                                                                    | •                                                                                                    | 8                                                                                                    |                                                                                                    |                                                                          | р                                                                        | 1                                                                                                    |                                                                                                    |                                                                                                    |
| é                                                                                                  | 労働者災害補<br>保険診療                                                                                                    | i dil                                                                                                    |                                                                                                    |                                                                                                    | -                                                                                                    |                                                                                                    |                                                                          |                                                                          |                                                                                                    |                                                                                                    |                                                                                                    |
| <u></u><br>診                                                                                       | 公害健康被害補                                                                                                    | 借診療                                                                                                    |                                                                                                    |                                                                                                    |                                                                                                    |                                                                                                    |                                                                          |                                                                          | 1                                                                                                    |                                                                                                    |                                                                                                    |
| 療                                                                                                  | 自動車損害時                                                                                                    | (A                                                                                                    |                                                                                                    |                                                                                                    |                                                                                                    |                                                                                                    | _                                                                        |                                                                          | ]                                                                                                    |                                                                                                    | , v                                                                                                    |
|                                                                                                    |                                                                                                    |                                                                                                    |                                                                                                    |                                                                                                    |                                                                                                    |                                                                                                    |                                                                          |                                                                          | 氏名                                                                                                    | 日本 太郎                                                                                                    |                                                                                                    |
| 0                                                                                                  | 国外中古建                                                                                                    | 書物(所行                                                                                                    | 导金額が赤字                                                                                                    | =(こなる場合                                                                                                    | )の損失金                                                                                                    | à額等                                                                                                    |                                                                          |                                                                          | 氏名                                                                                                    | 日本 太郎                                                                                                    |                                                                                                    |
| 〇<br>〇<br>資                                                                                        | 国外中古翅<br>:産の名称                                                                                                    | 售物(所行<br>▲                                                                                                    | 导金額が赤字<br>収入金額                                                                                                    | <sup>E</sup> (こなる場合<br>B 必要編                                                                                                    | 1)の損失3<br>経費                                                                                                    | È額等<br>C 損失<br>(B-4                                                                                                    | ·金額<br>4)                                                                | D Bの必要経費の<br>減価償却費の金                                                     | 氏名<br>(55 E B<br>(0200)                                                                                   | 日本太郎<br>************************************                                                                                                    | F 国外中古建物の損失金額の<br>うち復都費以外の金額<br>(C-E)                                                                                                    |
| <br>資                                                                                              | 国外中古翅<br>達の名称                                                                                                    | ■物(所行<br>▲                                                                                                    | 导金額が赤字<br>収入金額<br>円                                                                                                    | E(こなる場合<br>B 必要約                                                                                                    | i)の損失金<br>経費<br>円                                                                                                    | È額等<br>C 損失<br>(B−4                                                                                                    | 金額<br>4)<br>円                                                            | D 日の必要経費の<br>減価償却費の金                                                     | 氏名<br>····································                                                                | 日本 太郎<br>※中古統領の優先金額の<br>沙路回覧の登録<br>沙路回覧の登録<br>からいずれか少ない方の金額<br>円                                                                                                    | F 国外中古建物の援夫金額の<br>うち復都裁以外の金額<br>(GーE)<br>円                                                                                                    |
|                                                                                                    | 国外中古建<br>達の名称                                                                                                    | ■ (所行)<br>A ·                                                                                                    | <b></b><br>県金額が赤字<br>収入金額<br>円                                                                                                    | a(こなる場合<br>B 必要約                                                                                                    | 5)の損失3<br>経費<br>円                                                                                                    | È額等<br>C 損失<br>(B−4                                                                                                    | 金額<br>A)<br>円                                                            | D 日の必要経費の<br>減価償却費の金                                                     | 氏名                                                                                                    | 日本太郎<br>************************************                                                                                                    | F 国外中古独特の探夫金額の<br>3ち復郡貴以外の金額<br>(C-E)<br>円                                                                                                    |
| <br>資                                                                                              | 国外中古建<br>産の名称                                                                                                    | 建物(所行<br>A                                                                                                    | <b></b><br>保<br>金<br>額<br>が<br>赤<br>字<br>円<br>一<br>円                                                                                                    | P(こなる場合<br>B 必要)                                                                                                    | 5)の損失3<br>経費<br>円                                                                                                    | È額等<br>C 損失<br>(B−4                                                                                                    | 金額<br>A)<br>円                                                            | D Bの必要経費の<br>減価償却費の金                                                     | 氏名<br>····································                                                                | 日本 太郎                                                                                                    | F 国外中古植物の現天金額の<br>うち使用見以外の最新<br>(G-E) [円]                                                                                                    |
|                                                                                                    | 国外中古<br>達<br>の名称<br>合計                                                                                                    | 建物(所行<br>A                                                                                                    | <b>県金額が赤字</b><br>収入金額<br>円                                                                                                    | P(こなる場合<br>B 必要編                                                                                                    | a)の損失金<br>経費<br>円                                                                                                    | È額等<br>C 損失<br>(B−)                                                                                                    | 金額<br>A)<br>円                                                            | D 日の火要経費の<br>減価償却費の金                                                     | 氏名<br>····································                                                                | 日本 太郎<br><sup>(本)</sup><br>(別:転記)<br>(別:転記)                                                                                                    | F 国外中支援助の其未会類の<br>うち 常田(大) の ()()<br>()()<br>()()<br>(()()<br>(()()<br>()()<br>()()                                                                                                    |
|                                                                                                    | 国外中古<br>達<br>の名称<br>合計<br>国外中古<br>建                                                                                                    | 2 物(所行)                                                                                                    | 県金額が赤字<br>収入金額<br>円<br>目<br>目<br>金額が赤字                                                                                                    | P(こなる場合<br>B 必要)<br>P(こなる場合                                                                                                    | s)の損失<br>経費<br>円<br>(3)以外の国                                                                                                    | È額等<br>C 損失<br>(B→)                                                                                                    | <del>金額</del><br>円<br>産の所得                                               | <ul> <li>D. Bの必要総費の金<br/>減価償却費の金</li> <li>金額</li> </ul>                  | 氏名<br>· · · · · · · · · · · · · · · · · · ·                                                               | 日本 太郎                                                                                                    | F 国外中古論物の現去意識の<br>うち 相当(ALL)の 点剤<br>円<br>(KIIを転送)                                                                                                    |
| 0<br>()<br>()<br>()<br>()<br>()<br>()<br>()<br>()<br>()<br>()                                      | 国外中古<br>達<br>の名称<br>合計<br>国外中古<br>通<br>施<br>の名称<br>物の不動<br>産<br>の名称                                                                                                    | 2物(所行<br>A<br>2<br>2<br>2<br>2<br>2<br>3<br>2<br>3<br>3<br>3<br>3<br>3<br>3<br>3<br>3<br>3<br>3<br>3<br>3                                                                                                    | <ul> <li>         身金額が赤字</li></ul>                                                                                                    | P(こなる場合<br>B 必要<br>P(こなる場合<br>H 必要                                                                                                    | s)の損失金<br>四<br>の<br>日<br>の<br>日<br>日<br>の<br>日<br>日<br>日<br>日<br>日<br>日<br>日<br>日<br>日<br>日<br>日<br>日<br>日                                                                                                    | <ul> <li>È額等</li> <li>C 損失<br/>(B-)</li> <li>□ 所得</li> <li>I 所得</li> <li>(G-)</li> </ul>                                                                                                    | 金額<br>(A)<br>円<br>産の所得<br>金額<br>(1)                                      | <ul> <li>D. Pの必要結構の<br/>減価償却費の金</li> <li>血費の金</li> <li>金額</li> </ul>     | 氏名<br>うき (ceoo)<br>円<br>                                                                                  | 日本 太郎                                                                                                    | F 国分中支援から残失金数の<br>うち 相思の上述 の意味<br>円<br>(KIIを転送)                                                                                                    |
| ○<br>資<br>○<br>○<br>○<br>○<br>○<br>○<br>○<br>○<br>○<br>○<br>○<br>○                                 | 国外中古建<br>産の名称<br>合計<br>国外中古建<br>産の名称<br>物の不動産所                                                                                                    | 書物(所行)<br>▲ 書物(所行) G G </td <td><b>身金額が赤字</b><br/>「内」<br/>「日」<br/>「日」<br/>「」 「」 「」 「」 「」 「」 「」 「」 「」 「」 「」 「」 「」</td> <td><ul> <li>ローンはる場合</li> <li>B 必要新</li> <li>ローンはる場合</li> <li>H 必要新</li> <li>H 必要新</li> <li>H 必要新</li> </ul></td> <td><ul> <li>)の損失会</li> <li>円</li> <li>円</li> <li>()以外の目</li> <li>()以外の目</li> <li>()</li> <li>()<td></td><td>金額<br/>円<br/>産の所得<br/>金額<br/>り<br/>円</td><td>D 日の必要経費の<br/>減価償却費の金 金額</td><td>氏名<br/>ううち <sup>で 通</sup><br/>円<br/></td><td>日本 太郎</td><td>F 回分中央支援のの回転車代表<br/>555 第102年3月20日<br/>((13年3月20日)<br/>((13年3月20日))</td></li></ul></td> | <b>身金額が赤字</b><br>「内」<br>「日」<br>「日」<br>「」 「」 「」 「」 「」 「」 「」 「」 「」 「」 「」 「」 「」 | <ul> <li>ローンはる場合</li> <li>B 必要新</li> <li>ローンはる場合</li> <li>H 必要新</li> <li>H 必要新</li> <li>H 必要新</li> </ul>                                                                                                    | <ul> <li>)の損失会</li> <li>円</li> <li>円</li> <li>()以外の目</li> <li>()以外の目</li> <li>()</li> <li>()<td></td><td>金額<br/>円<br/>産の所得<br/>金額<br/>り<br/>円</td><td>D 日の必要経費の<br/>減価償却費の金 金額</td><td>氏名<br/>ううち <sup>で 通</sup><br/>円<br/></td><td>日本 太郎</td><td>F 回分中央支援のの回転車代表<br/>555 第102年3月20日<br/>((13年3月20日)<br/>((13年3月20日))</td></li></ul> |                                                                                                    | 金額<br>円<br>産の所得<br>金額<br>り<br>円                                          | D 日の必要経費の<br>減価償却費の金 金額                                                  | 氏名<br>ううち <sup>で 通</sup><br>円<br>                                                                         | 日本 太郎                                                                                                    | F 回分中央支援のの回転車代表<br>555 第102年3月20日<br>((13年3月20日)<br>((13年3月20日))                                                                                                    |
| 〇<br>〇<br>〇<br>〇<br>〇<br>〇<br>〇                                                                    | 国外中古<br>達<br>の名称<br>合計<br>国外中古<br>建<br>産の名称<br>物の名称<br>物の不動産所                                                                                                    | 建物(所A<br>A<br>建物(所A<br>傳に係る別                                                                                                    | 号金額が赤字<br>(収入金額)<br>円<br>号金額が赤字<br>(収入金額)<br>(担通1単の340<br>円<br>円)                                                                                                    | <ul> <li>ペニなる場合</li> <li>B 必要約</li> <li>ペニなる場合</li> <li>H 必要約</li> <li>小</li> </ul>                                                                                                    | a)の損失金<br>経費<br>円<br>                                                                                                    | <ul> <li></li></ul>                                                                                                    | 金額<br>A)<br>円<br>産の所得<br>金額<br>り<br>円                                    | D Bの必要総費の<br>減価償却費の金                                                     | 氏名<br>ううち<br>「日<br>日<br>日<br>日<br>日<br>日<br>日<br>日<br>日<br>日<br>日<br>日<br>日<br>日<br>日<br>日<br>日<br>日<br>日 | 日本 太郎<br>(11-14-15-14-14-14-14-14-14-14-14-14-14-14-14-14-                                                                                                    | - 日子<br>- 日子<br>- 日<br>- 日子<br>- 日<br>- 日<br>- 日<br>- 日<br>- 日<br>- 日<br>- 日<br>- 日                                                                                                    |
| ○  <br>資<br>□<br>□<br>□<br>□<br>□<br>□<br>□<br>□<br>□<br>□<br>□<br>□<br>□<br>□<br>□<br>□<br>□<br>□ | 国外中古<br>建<br>度の名称<br>合計<br>国外中古<br>建<br>度の名称<br>初の不動産所<br>合計                                                                                                    | 建物(所行<br>A<br>単物(所行<br>G<br>()<br>()<br>()<br>()<br>()<br>()<br>()<br>()<br>()<br>()<br>()<br>()<br>()                                                                                                    | 号金額が赤字<br>収入金額<br>円<br>号金額が赤字<br>収入金額<br>目金額が赤字<br>収入金額<br>日<br>日<br>日<br>日<br>日<br>日<br>日<br>日<br>日<br>日<br>日<br>日<br>日<br>日<br>日<br>日<br>日<br>日<br>日                                                                                                    | elicなる場合<br>B 必要<br>elicなる場合<br>H 必要<br>り                                                                                                    | s)の損失金<br>経費<br>円<br>。<br>s)以外の回<br>経費<br>円                                                                                                    |                                                                                                    | 金額<br>A)<br>円<br>産の所得<br>金額<br>円<br>円<br>(JIE転記)                         | D. Bの必要経費の<br>減価償却費の金                                                    | 氏名<br>· · · · · · · · · · · · · · · · · · ·                                                               | 日本 太郎                                                                                                    | F 国外中立国際の現本当時の<br>うち 保田(大) の ()<br>(K1こ覧法2)<br>(K1こ覧法2)                                                                                                    |
|                                                                                                    | 国外中古刻<br>度の名称<br>合計<br>国外中古翅<br>度の名称<br>物の不動度所<br>合計<br>国外不動廣                                                                                                    | 建物(所行<br>A<br>建物(所行<br>G<br>(単に係る明<br>を)<br>(単)(所行)<br>(単)(()()()()()()()()()()()()()()()()()                                                                                                    | 号金額が赤字<br>収入金額<br>円<br>号金額が赤字<br>収入金額<br>転当賞等の時の<br>円<br>月<br>提当賞等の時の<br>円<br>月<br>日<br>日<br>月<br>日<br>日<br>月<br>日<br>日<br>日<br>日<br>日<br>日<br>日<br>日<br>日<br>日<br>日<br>日                                                                                                    | elcなる場合<br>B 必要<br>elcなる場合<br>H 必要<br>り<br>の計算                                                                                                    | s)の損失金<br>円<br>円<br>s)以外の回<br>経費<br>円                                                                                                    | È額等 C 損失<br>(B-2) ■ 例不動<br>1 所得                                                                                                    | 金額<br>A)<br>一円<br>産の所得<br>全額<br>(JIC電話2)                                 | D Bの必要経費の<br>減価償却費の金                                                     | 氏名<br>· · · · · · · · · · · · · · · · · · ·                                                               | 日本 太郎                                                                                                    | - 日日<br>- 日日<br>- 日 |
| 〇<br>〇<br>〇<br>〇<br>〇<br>〇<br>〇<br>〇<br>〇<br>〇<br>〇<br>〇<br>〇<br>〇<br>〇<br>〇<br>〇                  | 国外中古建<br>產の名称<br>合計<br>国家外中古建<br>電子、動産<br>商計<br>国外平古建<br>見の合計を建<br>見の合計を建<br>の合計を引                                                                                                    | 2時の(所行)<br>(所)<br>(所)<br>(所)<br>(所)<br>(所)<br>(所)<br>(所)<br>(所)<br>(所)<br>(所                                                                                                    | 月金額が赤字<br>収入金額<br>円<br>月金額が赤字<br>収入金額<br>目金額が赤字<br>内<br>日<br>日<br>日<br>日<br>日<br>日<br>日<br>日<br>日<br>日<br>日<br>日<br>日<br>日<br>日<br>日<br>日<br>日                                                                                                    | elcなる場合<br>B 必要<br>elcなる場合<br>H 必要<br>の<br>D<br>計算                                                                                                    | <ul> <li>         ・)の損失金</li> <li>         ・日</li> <li>         ・日</li> </ul> <li>         ・日</li> <li>         ・日</li>                                                  | <ul> <li>         と額等         <ul> <li></li></ul></li></ul>                                                                                                    | 金額<br>)<br>一<br>一<br>一<br>一<br>一<br>一<br>一<br>一<br>一<br>一<br>一<br>一<br>一 | D. Bの必要経費の<br>減価償却費の金<br>会額                                              | 氏名<br>· · · · · · · · · · · · · · · · · · ·                                                               | 日本 太郎                                                                                                    | F 回外中支援助の成本金額の           うち 信用(1/4)の成者           (K1こ数法で)           (K1こ数法で)                                                                                                    |
| 〇<br>〇<br>〇<br>〇<br>〇<br>〇<br>〇<br>〇<br>〇<br>〇                                                     | 国外中古建<br>產の名称<br>合計<br>国外中古建<br>產の名称<br>物の名称<br>度の名称<br>有計<br>重<br>の名称<br>目<br>の名称<br>目<br>の名称<br>目<br>の名称<br>目<br>四外中古建<br>手                                                                                                    | 28物(所行<br>A<br>単物(所行<br>備に係る新<br>管所(得の<br>様の<br>(所得歩<br>物の(再)<br>様式<br>記)<br>のの<br>損失<br>で<br>記<br>()                                                                                                    | 号金額が赤守<br>収入金額<br>円<br>号金額が赤字<br>収入金額<br>日<br>道道第90秒時<br>円<br>月<br>日<br>道道第90秒時<br>円<br>月<br>日<br>日<br>日<br>日<br>日<br>日<br>日<br>日<br>日<br>日<br>日<br>日<br>日<br>日<br>日<br>日<br>日<br>日                                                                                                    | elcなる場合<br>B 必要<br>Plcなる場合<br>H 必要<br>の計算<br>の計算<br>調査)以外のB                                                                                                    | <ul> <li>かの損失金</li> <li>の損失金</li> <li>内</li> <li>内</li> <li>り以外の目</li> <li>い以外の目</li> <li>いり以外の目</li> <li>の合料</li> <li>の合料</li> <li>の合</li></ul>                                                                                                    | 注<br>額<br>等<br>C<br>損失<br>(B-/<br>B-/<br>日<br>本<br>の<br>の<br>所<br>得<br>会<br>の<br>の<br>の<br>の<br>の<br>の<br>の<br>の<br>の<br>の<br>の<br>の<br>の                                                                                                    | 金額<br>円<br>産の所得<br>金額<br>(JIC®試記)<br>額の合計参                               | D. Bの必要結費の<br>減価償却費の金<br>金 額                                             | 氏名<br>· · · · · · · · · · · · · · · · · · ·                                                               | 日本 太郎<br>日本 太郎<br>(N)-545-545<br>(N)-545-545)<br>(N)-545-545)<br>(N)-545-545-545)<br>(N)-545-545-545)<br>(N)-545-545-545)<br>(N)-545-545-545-545)<br>(N)-545-545-545)<br>(N)-545-545-545-545)<br>(N)-545-545-545-545-545-545-545-545-545-54 | F         国分中支援かの成本義務の           うち         第二日の           (KIこ覧法記)         (KIこ覧法記)                                                                                                    |
| ○ I                                                                                                | 国外中古建<br>産の名称<br>合計<br>国外中古建<br>産の名称<br>あの名称<br>あのの名称<br>なののの名称<br>しのの名称<br>なのののの名称<br>見外中古建<br>目の外中古建<br>目の外中古建<br>目の外中古建<br>目の外中古建<br>目の外中古建<br>にのるの名称<br>しているの名称<br>しているの名称<br>しているの名称                                                                  | 2111 (1) (1) (1) (1) (1) (1) (1) (1) (1)                                                                                                    | 号金額が赤字<br>収入金額<br>円<br>号金額が赤字<br>収入金額<br>目<br>道道道第90秒の<br>円<br>日<br>指型道第90秒の<br>月<br>指型道第90秒の<br>月<br>日<br>(ホテ字になる場<br>金額のうち骨)<br>第<br>(ホテマになる場<br>金額のうち骨)<br>第<br>(3)(の)                                                                                                    | Classific Additional Additional Additi | <ul> <li>かの損失金</li> <li>日</li> <li>円</li> <li>円</li> <li>日</li> <li>日&lt;</li></ul>                                                                                                    | <ul> <li></li></ul>                                                                                                    | 金額<br>A)<br>円<br>産金の所得<br>産金額<br>(JIE転記)<br>額の合計者                        | D. Bの必要経費の<br>減価償却費の金 金額 金額 係後)の合計額                                      | 氏名<br>· · · · · · · · · · · · · · · · · · ·                                                               | 日本 太郎                                                                                                    | F 国分中支援から現る金数の<br>うち 相思(2015)<br>(KI=数法2)<br>(KI=数法2)<br>(KI=数法2)<br>(KI=数法2)                                                                                                    |
| 〇<br>〇<br>〇<br>〇<br>〇<br>〇<br>〇<br>〇<br>〇<br>〇<br>〇<br>〇<br>〇<br>〇<br>〇<br>〇<br>〇<br>〇<br>〇        | 国外中古 建<br>達 の名称<br>合計<br>国外や古 建<br>高合計<br>国外の名称<br>初の不動産所<br>合計<br>国外の中古影響<br>和<br>国外の中古影響<br>和<br>国人・内<br>(研<br>建<br>(の)<br>合計<br>国人の中古影響<br>和<br>の<br>不動産<br>の<br>の<br>不<br>動<br>の<br>日<br>の<br>の<br>の<br>の<br>の<br>の<br>の<br>の<br>の<br>の<br>の<br>の<br>の | 2時(所得)(所)(所)(所)(所)(所)(所)(所)(所)(所)(所)(所)(所)(所)                                                                                                    | 身金額が赤字<br>収入金額<br>円<br>月金額が赤字<br>収入金額<br>目<br>は真同の300<br>円<br>指生は真同の300<br>円<br>月<br>指生、の金額<br>「<br>「<br>「<br>「<br>「<br>」<br>「<br>」<br>「<br>」<br>」<br>、<br>二<br>、<br>二<br>、<br>、<br>、<br>、<br>、<br>、<br>、<br>、<br>、<br>、<br>、<br>、<br>、                                                                                                    | el(こなる場合<br>B 必要等<br>el(こなる場合<br>H 必要等<br>D)<br>の計算<br>局合)以外の函<br>建物の損失金<br>却費の金額の                                                                                                    | <ul> <li>かの損失会</li> <li>日</li> <li>円</li> <li>円</li> <li>日</li> <li>日&lt;</li></ul>                                                                                                    | 金額等<br>C 損失<br>(B-J)<br>20<br>外不動<br>所得金<br>1<br>の所得金<br>3<br>の<br>5<br>の<br>5<br>の<br>う<br>う<br>5<br>の<br>5<br>の<br>5<br>う<br>5<br>う<br>5<br>う<br>5<br>の<br>5<br>う<br>5<br>う<br>5<br>う<br>5<br>う<br>5<br>う<br>5<br>う<br>5<br>う<br>5<br>う<br>5<br>う<br>5<br>う<br>5<br>う<br>5<br>う<br>5<br>う<br>5<br>う<br>5<br>う<br>5<br>う<br>5<br>う<br>5<br>う<br>う<br>5<br>う<br>5<br>う<br>5<br>う<br>う<br>う<br>う<br>う<br>う<br>う<br>う<br>う<br>う<br>う<br>う<br>う | 金額<br>)<br>)<br>)<br>)<br>)<br>)<br>)<br>)<br>(JIC観記)<br>)<br>の金額控       | <ul> <li>D. Bの必要経費の<br/>減価償却費の金</li> <li>金額</li> <li>(ネ後)の合計額</li> </ul> | 氏名<br>· · · · · · · · · · · · · · · · · · ·                                                               | 日本 太郎                                                                                                    | F 834+±51810045±810<br>555 00000-00<br>(K1=\$5522)<br>(K1=\$522<br>(F)                                                                                                    |

◆その他の帳票【医師及び歯科医師用の付表、国外中古建物の不動産所得に係る損益通算等の特例】

## 収支内訳書(一般用:雑)

| 収支   | 内訳書                 | (一般用)[雑(業                  | 務)     | ](1面) |       |                                                                |    |         |                             |    |                          |                                              |           |          |         |        |                      |      |                                            |
|------|---------------------|----------------------------|--------|-------|-------|----------------------------------------------------------------|----|---------|-----------------------------|----|--------------------------|----------------------------------------------|-----------|----------|---------|--------|----------------------|------|--------------------------------------------|
| í    | 住所 熊本市中央区水前寺公園28-35 |                            |        |       |       | フリガナ おりかか         事務<br>氏名         事務<br>日本太郎         事務<br>所在 |    |         |                             |    | 「務所<br>「在地               | 第所<br>構本市中央区水前寺公園28-36<br>オン・スクエア水前寺公園<br>上地 |           |          |         |        |                      |      |                                            |
| 事所   | 業所<br>在地            | 熊本市中央区水前寺公園                | 28     | -36   |       |                                                                |    | 電番      | 活 自宅 096 -<br>号 事業所 096 -   |    | 000 - 0001<br>000 - 0001 | 親(                                           | 氏名<br>名称) | アンクル 太郎  |         |        |                      |      |                                            |
| 業    | 種名                  | 自営業                        |        | 屋号    | 日本 太郎 |                                                                |    |         | 加入<br>即体名                   |    |                          | 等                                            | 電話<br>番号  | 096 -    | 288     | -      | 1234                 |      |                                            |
|      | 令<br>【問題            | 」又は「雑(驚務)」の<br>かを選択してください。 | ]      | 雑(業務) |       |                                                                |    | (自)     | 1月1日:                       | 至「 | 12 月 31 日)               |                                              |           | 整理<br>番号 | 0000000 | 1      | ור                   |      |                                            |
|      |                     | 科目                         |        |       | 金額    | (円)                                                            |    | _       | 科目                          |    | 金額                       |                                              | (円)       |          |         |        | - 1                  |      | 給料                                         |
| utz. | 売.                  | 上(収入)金額                    | 1      |       |       |                                                                |    |         | 旅費交通費                       | =  |                          |                                              |           | 氏        | 名       |        | 年齢                   | 従事   |                                            |
| 入    |                     | 家事消費                       | 2      |       |       |                                                                |    |         | 通信費                         | 朩  |                          |                                              |           |          |         |        | 5                    | 3 44 | 月                                          |
| 五額   | -                   | その他の収入                     | 3      |       |       |                                                                |    |         | 広告宣伝費                       | ^  |                          |                                              |           |          |         |        |                      |      | _                                          |
|      | 1                   | (1) + (2) + (3))           | 4      |       |       |                                                                |    |         | 接待交際費                       | F  |                          |                                              |           |          |         |        |                      |      | _                                          |
|      |                     | 相印高 (web)<br>根印高           | 5      |       |       |                                                                |    |         | 損害保険料                       | Ŧ  |                          |                                              |           |          |         |        |                      |      |                                            |
| 売上   |                     | (製品製造原価)<br>小計             | 6      |       |       |                                                                |    | そ       | 修繕費                         | 19 |                          |                                              |           | その他(     |         | 人分)    |                      | 1    |                                            |
| 原価   | ж                   | ((5)+(6))<br>用末商品(製品)      | 1      |       |       |                                                                |    | の<br> 他 | )消耗品費<br>(原利原生産             | 7  |                          |                                              | _         | 2+       |         | 証べる    | ざま日数                 |      |                                            |
| T    |                     | 機卸高<br>差引原価                | ×<br>0 |       |       |                                                                | 経費 | の級      | 福利厚主質                       | 1  |                          |                                              |           | 01       |         | x= -1  | 2 <b>- F</b> / J & X | 我理上  | · + # -                                    |
|      |                     | ((7)-(8))<br>差引金額          | 3      |       |       |                                                                |    | 費       | その他経費                       | 7  |                          |                                              |           | ±+1.4    | の住所     | ,氏々    |                      | 杭珪工  | <ul> <li>・ 井 :豊 山</li> <li>本年中の</li> </ul> |
|      | (                   | (4) - (9))<br>(4) - (9)    | 11     |       |       |                                                                |    |         | その他経費の                      | シカ |                          |                                              | _         | ×147     | 60기보기   | . 17-0 |                      |      | 酬等の金                                       |
|      |                     | 外注丁賃                       | 12     |       |       |                                                                |    |         | その他経費 4                     | =  |                          |                                              |           |          |         |        |                      | -    |                                            |
|      |                     | 減価償却費                      | 13     |       |       |                                                                |    |         | その他経費 5                     | 2  |                          |                                              | _         |          |         |        |                      |      |                                            |
|      |                     | 貸倒金                        | 14     |       |       |                                                                |    |         | 辨費                          | L  |                          |                                              |           |          |         |        |                      | 1    |                                            |
| 経    |                     | 地代家賃                       | 15     |       |       |                                                                |    |         | 小計<br>(イベルまでの計)             | 17 |                          |                                              |           |          | 事業      | 専従者    | の氏名等                 | 0    |                                            |
| 実    |                     | 利子割引料                      | 16     |       |       |                                                                | 1  |         | 経費計<br>((11)~(16)までの計+(17)) | 18 |                          |                                              |           | B        | 名       |        | 年齢                   | 続林   | 丙 貸                                        |
|      | その                  | 租税公課                       | イ      |       |       |                                                                |    | 專锁      | E者控除前の所得金額<br>((10)-(18))   | 19 |                          |                                              |           |          |         |        |                      | 歳    |                                            |
|      | 他のの                 | 荷造運賃                       |        |       |       |                                                                |    |         | 專従者控除                       | 20 |                          |                                              |           |          |         |        |                      |      |                                            |

◆データチェック機能に関して 印刷/処理終了時等に表示します。

| F1:ryfkậ-t         CR           EX9         内容           確定申告書         各所得で入力された源泉歌取段額の合計と第二表の源泉歌取段額合計が一致しません。           確定申告書         営業所得の支援、健康の保存の状況区分が選択されていません。           確定申告書         営業所得を回入決算書           個人決算書         街話計算書・貸借対照表と合植入力で全額が一致しません,詳細は「合植入力 金額差異確認」タブでご確認ください。           ダブルクリックまたはEnterキーで全文表示            データチェック設定         0K[End]                                                                                                    | エック            |                                                        |
|----------------------------------------------------------------------------------------------------|----------------|--------------------------------------------------------|
| 区分         内容           健定申告書         各所得で入力された源泉敵収税額の合計と第二表の源泉敵収税額合計が一致しません。           健定申告書         営業所得で入力された源泉敵収税額の合計と第二表の源泉敵収税額合計が一致しません。           健定申告書         営業所得で入力された源泉敵収税額の合計と第二表の源泉敵収税額合計が一致しません。           健定申告書         営業所得での入力された源泉敵収税額の合計と第二表の源泉敵収税額合計と一致しません。           健定申告書         営業所得の含計と第二表の源泉敵収税額の合計と第二表の源泉敵収税額合計がついません。           健定申告書         営業所得を入力された源泉敵収税額の合計と第二表の源泉敵収税額合計と見ません。           健定申告書         営業所得をの状況区分が遅れされていません。           健定申告書         営業所得をの決壊音           (個人決算書         博益計算書・賃借対照表と各権入力で全額が一致しません。詳細は「各権入力 金額差異確認」タブでご確認ください。           ダブルクリックまたはEnterキーで全文表示            データチェック設定         0K[End] | チェック結果一覧 各場    | 12. 力 全額 苯 胃 硅 现                                       |
| 区分         内容           確認申告書         名所得で入力された源泉微収税額の合計と第二表の源泉微収税額合計/一致しません。           確認申告書         営業所得の登場・戦海の保存の状況区分が進行されていません。           確認申告書         営業所得と個人決算書           (個人決算書)         特益計算書・貸借対照表と各種入力で金額が一致しません。評細は「各権入力 金額蒸業確認」タブでご確認ください。           ダブルクリックまたはEnterキーで全文表示            データチェック設定         0K[End]                                                                                                    | A TANK THE THE |                                                        |
| <ul> <li>確定申告書 含所得で入力された流泉敵隊防御の合計と第二表の漁泉敵隊防衛合計/一支しません。</li> <li>確定申告書 営業所得のと聞く、聴得の保存の人力されていません。</li> <li>確定申告書 営業所得と個人決算書 (一般用)の金額に差異があります。</li> <li>個人決算書 検益計算書・貸借対照表と各種入力で全額が一致しません。詳細は「各権入力」全額差異確認」タブでご確認ください。</li> <li>ダブルクリックまたはEnterキーで全文表示</li> <li>データチェック設定 0K[End]</li> </ul>                                                                                                    | 区分             | 内容                                                     |
| 電空中音畫 医素所得の認識・聴導の特殊の状況と分か選択されていません。<br>電空中音畫 医素所得と個人決算書(一般用)の金額に変異があります。<br>個人決算書 特徴対照表と各権入力で全額が一致しません。詳細は「各権入力 金額差異確認」タブでご確認ください。           ダブルクリックまたはEnterキーで全文表示         データチェック設定       0K[End]                                                                                                    | 確定申告書          | 各所得で入力された源泉徴収税額の合計と第二表の源泉徴収税額合計が一致しません。                |
| 使定中告書 [S未知時くご知入決算書 (一般用) の金融(金異の)なります。     「個人決算書 接合封照表と各欄入力で金額が一致しません。詳細は「各欄入力 金額委異確認」タブでご確認ください。     ダブルクリックまたはEnterキーで全文表示     データチェック設定 0K[End]                                                                                                    | 確定甲告書          | 宮葉所得の記録・帳簿の保存の状況区分が選択されていません。                          |
| (国人) 法算書 検益計算書・評価対策表と各種人力で全額の一致しません。評細は「各種人力 空額表異確認」 タブでに確認くたさい。          ダブルクリックまたはEnterキーで全文表示         データチェック設定    (K[End])                                                                                                    | 確定甲告書          | 宮栗所得と個人決算書 (一般用) の金額に差異があります。                          |
| ダブルクリックまたはEnterキーで全文表示<br>データチェック設定 0K[End]                                                                                                    | 個人決算書          | 損益許算書・賃借対照表と各欄人力で金額が一致しません。詳細は「各欄人力」金額差異確認」タフでこ確認くたさい。 |
| ダブルクリックまたはEnterキーで全文表示<br>データチェック設定 0K[End]                                                                                                    |                |                                                        |
| ダブルクリックまたはEnterキーで全文表示<br>データチェック設定 0K[End]                                                                                                    |                |                                                        |
| ダブルクリックまたはEnterキーで全文表示<br>データチェック設定 0K[End]                                                                                                    |                |                                                        |
| ダブルクリックまた(dEnterキーで全文表示<br>データチェック設定 0K[End]                                                                                                    |                |                                                        |
| ダブルクリックまたはEnterキーで全文表示<br>データチェック設定 0K[End]                                                                                                    |                |                                                        |
| ダブルクリックまた(dEnterキーで全文表示<br>データチェック設定 0K[End]                                                                                                    |                |                                                        |
| ダブルクリックまたはEnterキーで全文表示<br>データチェック設定 0K[End]                                                                                                    |                |                                                        |
| ダブルクリックまたはEnterキーで全文表示<br>データチェック設定 0K[End]                                                                                                    |                |                                                        |
| ダブルクリックまたはEnterキーで全文表示<br>データチェック設定 0K[End]                                                                                                    |                |                                                        |
| ダブルクリックまたはEnterキーで全文表示<br>データチェック設定 0K[End]                                                                                                    |                |                                                        |
| ダブルクリックまたはEnterキーで全文表示<br>データチェック設定 0K[End]                                                                                                    |                |                                                        |
| ダブルクリックまたはEnterキーで全文表示<br>データチェック設定 0K[End]                                                                                                    |                |                                                        |
| ダブルクリックまたはEnterキーで全文表示<br>データチェック設定 0K[End]                                                                                                    |                |                                                        |
| ダブルクリックまたはEnterキーで全文表示<br>データチェック設定 OK[End]                                                                                                    |                |                                                        |
| ダブルクリックまたはEnterキーで全文表示<br>データチェック設定 0K[End]                                                                                                    |                |                                                        |
| ダブルクリックまたはEnterキーで全文表示<br>データチェック設定 0K[End]                                                                                                    |                |                                                        |
| メフルノフラフォル(deline)コービエス収示<br>データチェック設定 OK[End]                                                                                                    | ダゴルクロックま       |                                                        |
| データチェック設定 OK[End]                                                                                                    | メフルクリックす       | :///defiter イーで主人表示                                    |
| データチェック設定 OK[End]                                                                                                    |                |                                                        |
| データチェック設定 OKFEnd                                                                                                    |                |                                                        |
|                                                                                                    | データチェック        | ?設定 0K[End]                                            |

| ック結果一覧 各欄入力 金額差異確認    |            |            |           |           |  |
|-----------------------|------------|------------|-----------|-----------|--|
| 一般\                   |            |            |           |           |  |
| 〇損益計算書                |            |            |           |           |  |
| 項目名                   | 損益計算書      | 各欄入力       |           |           |  |
| 売上(収入)金額              | 47,160,000 | 47,160,000 |           |           |  |
| 仕入金額(製品製造原価)          | 21,670,000 | 21,670,000 |           |           |  |
| 減価償却費                 | 1,544,333  | 1,544,333  |           |           |  |
| 給料賃金                  | 6,000,000  | 3,000,000  |           |           |  |
| 利子割引額                 | 150,000    | 150,000    |           |           |  |
| 地代家賃                  | 1,200,000  |            |           |           |  |
| 專 ( ) 專 從 者 給 与       | 1,000,000  | 1,000,000  |           |           |  |
| 貸倒引当金(繰入額)            | 30,000     | 30,000     |           |           |  |
| 青色申告特別控除額             | 650,000    | 650,000    |           |           |  |
| 措置法差額                 |            | 0          |           |           |  |
| 〇貸借対照表                |            |            |           |           |  |
| 百日夕                   | 貸借対        | 照表         | 各欄)       | 入力        |  |
| 項日石                   | 期首         | 期末         | 期首        | 期末        |  |
| 建物                    | 7,000,000  | 6,500,000  | 7,000,000 | 6,500,000 |  |
| 2++ +/… 17/4 同 =∩. /世 |            |            |           |           |  |
|                       |            |            |           | 0//51     |  |

| データチェック設定                          |         | ×          |
|------------------------------------|---------|------------|
| [データチェック自動表示設定]                    |         |            |
| ロデータチェック画面を自動表示しない                 |         |            |
| [金額チェック設定]                         |         |            |
| <b>「青色申告特別控除前所得金額の差異チェックを行わな</b> し | ٢       |            |
| <b>厂貸借対照表の資産の部と負債・資本の部の貸借チェック</b>  | を行わない   |            |
|                                    |         |            |
|                                    | OK[End] | キャンセル[Esc] |

#### ◆印刷/プレビューに関して

|                                  | 本西 100時有以      |                             |    |
|----------------------------------|----------------|-----------------------------|----|
| 印刷設定                             |                |                             | ×  |
| 共通設定<br>所得税確定申告書<br>青色申告決算書(一般用) | 印刷設定 田力有無 印字位置 |                             |    |
| 育巴中告次昇音(一般用) N 衣<br>税務代理権限証書     | 減価償却費の計算欄(容産供数 | 9.4生)                       |    |
|                                  |                | 0117                        |    |
|                                  | 本表側の表示         | 明細(合計)で出力 🗾                 |    |
|                                  | 科目計選択          | 科目計なし <ul> <li> </li> </ul> |    |
|                                  | ページ番号表示        | -1-より 🗸                     |    |
|                                  | 印刷ページ指定        | ~                           |    |
|                                  | 口整理番号、氏名を別紙の下  | 部に出力                        |    |
|                                  |                |                             |    |
|                                  |                |                             |    |
|                                  |                |                             |    |
|                                  |                |                             |    |
|                                  |                |                             |    |
|                                  |                |                             |    |
|                                  |                |                             |    |
|                                  |                |                             |    |
|                                  |                |                             |    |
|                                  |                | OK [En                      | d] |